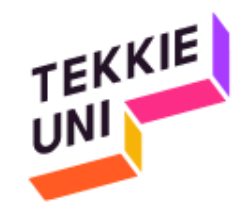

## installation guide (Mac) Python course

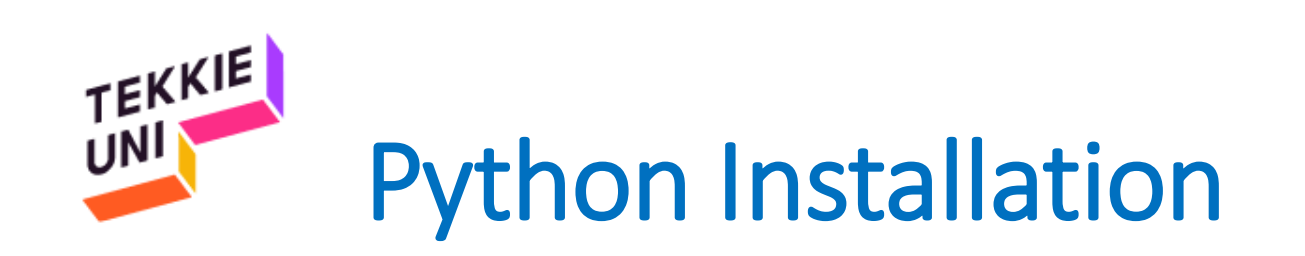

## e python

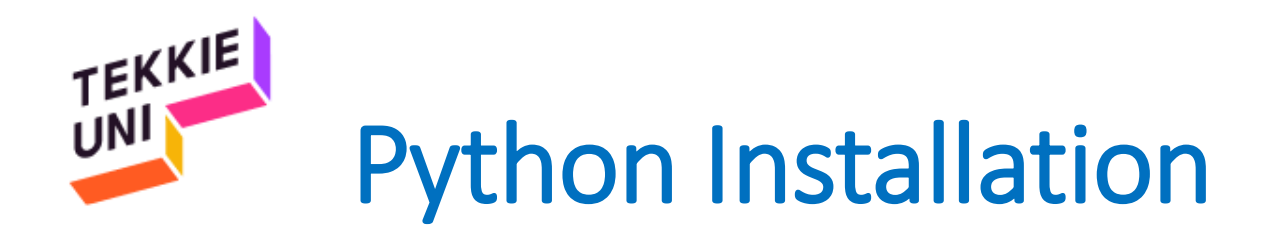

- Enter this link **Python for Mac**
- And download the latest version for Mac
- Save the file where you can find it later

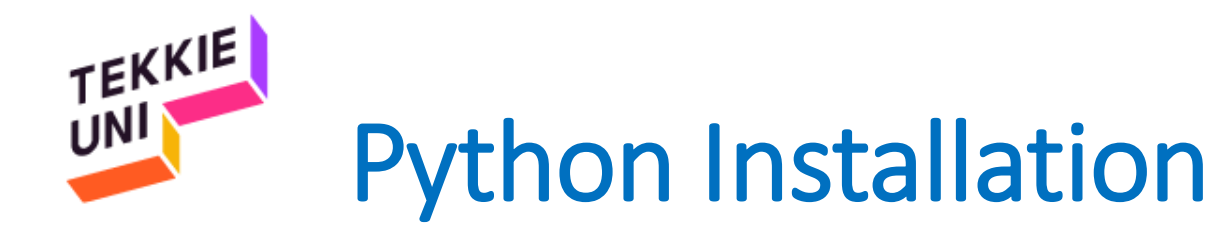

- Open the file you downloaded
- Keep clicking on Continue

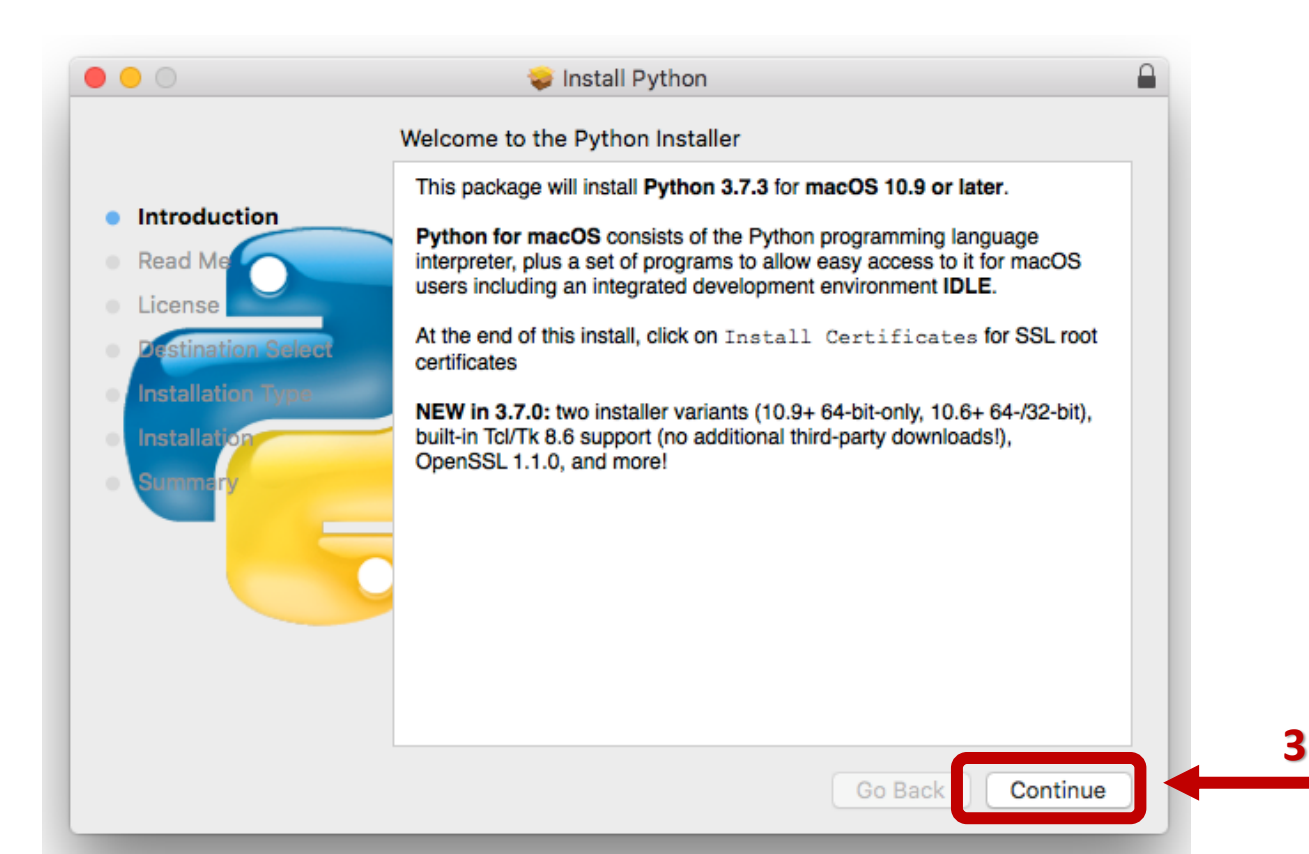

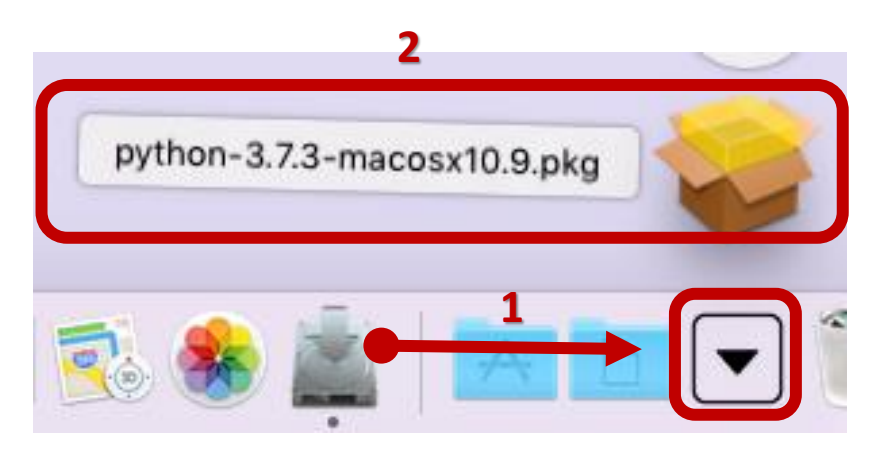

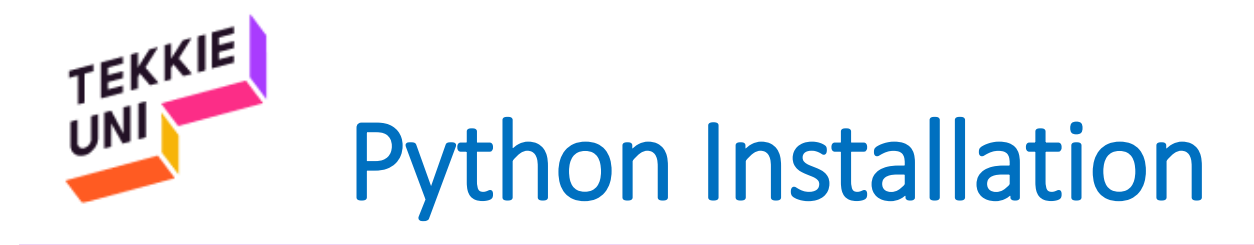

- Click on Agree
- Click Install

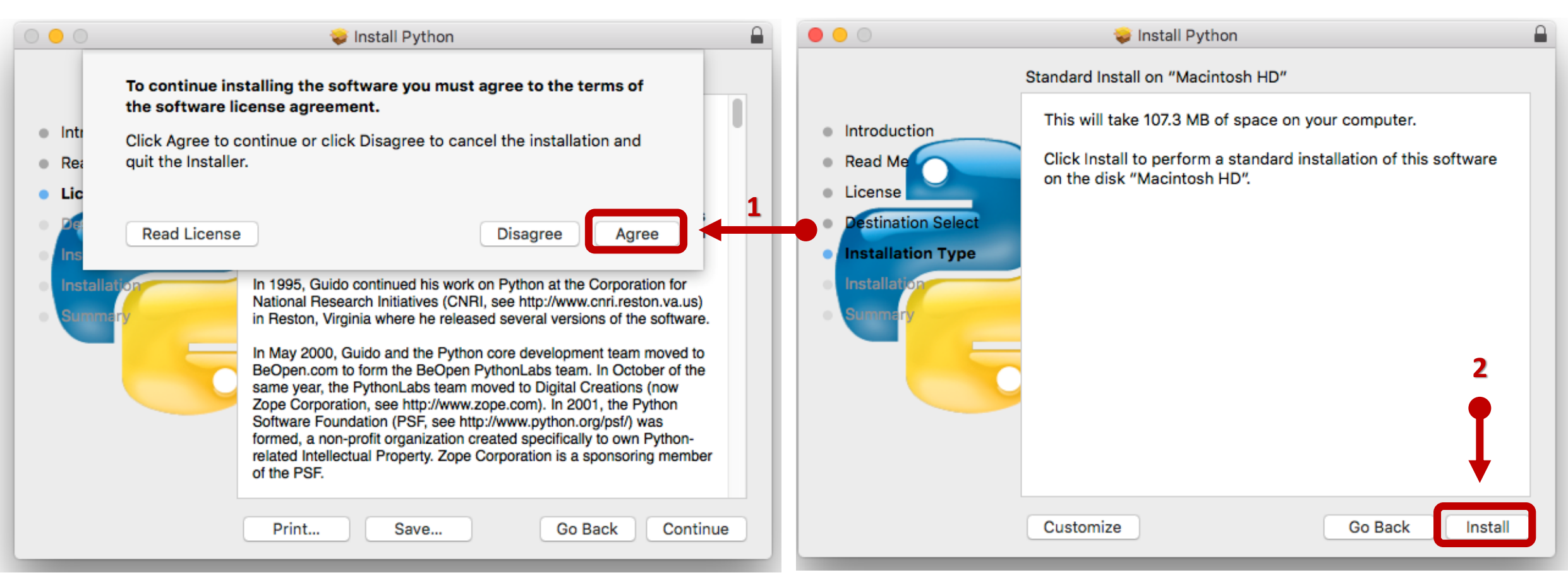

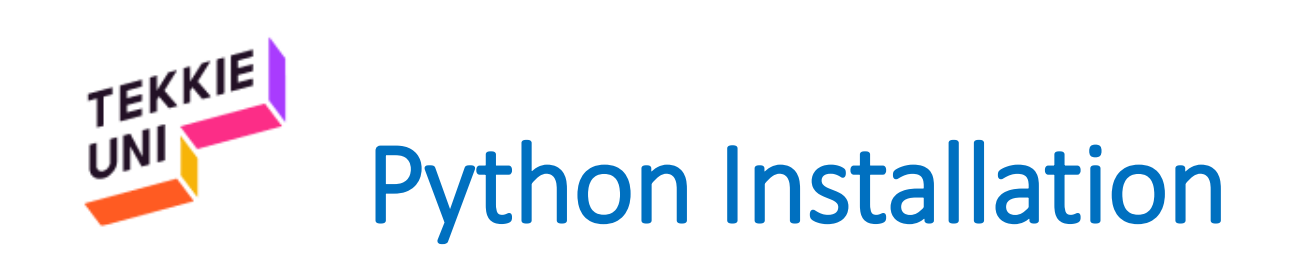

- Type your computer password
- Click Install Software

|        | Installer is trying to install new software. Type<br>your password to allow this. |   |
|--------|-----------------------------------------------------------------------------------|---|
| matthe | Username: eTeacher                                                                |   |
|        | Password:                                                                         | 1 |
|        |                                                                                   |   |

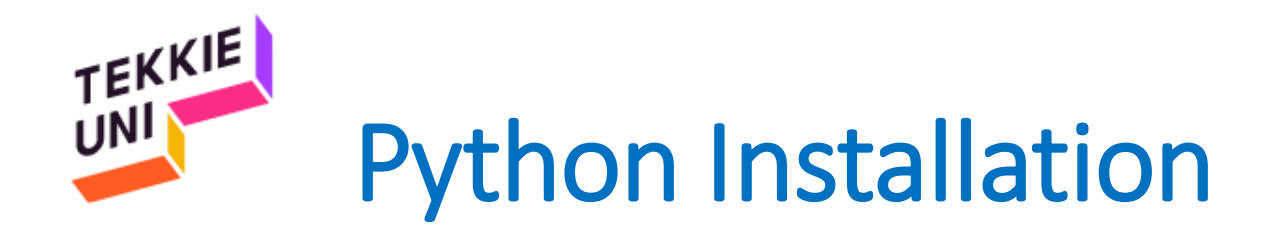

• Click on Close

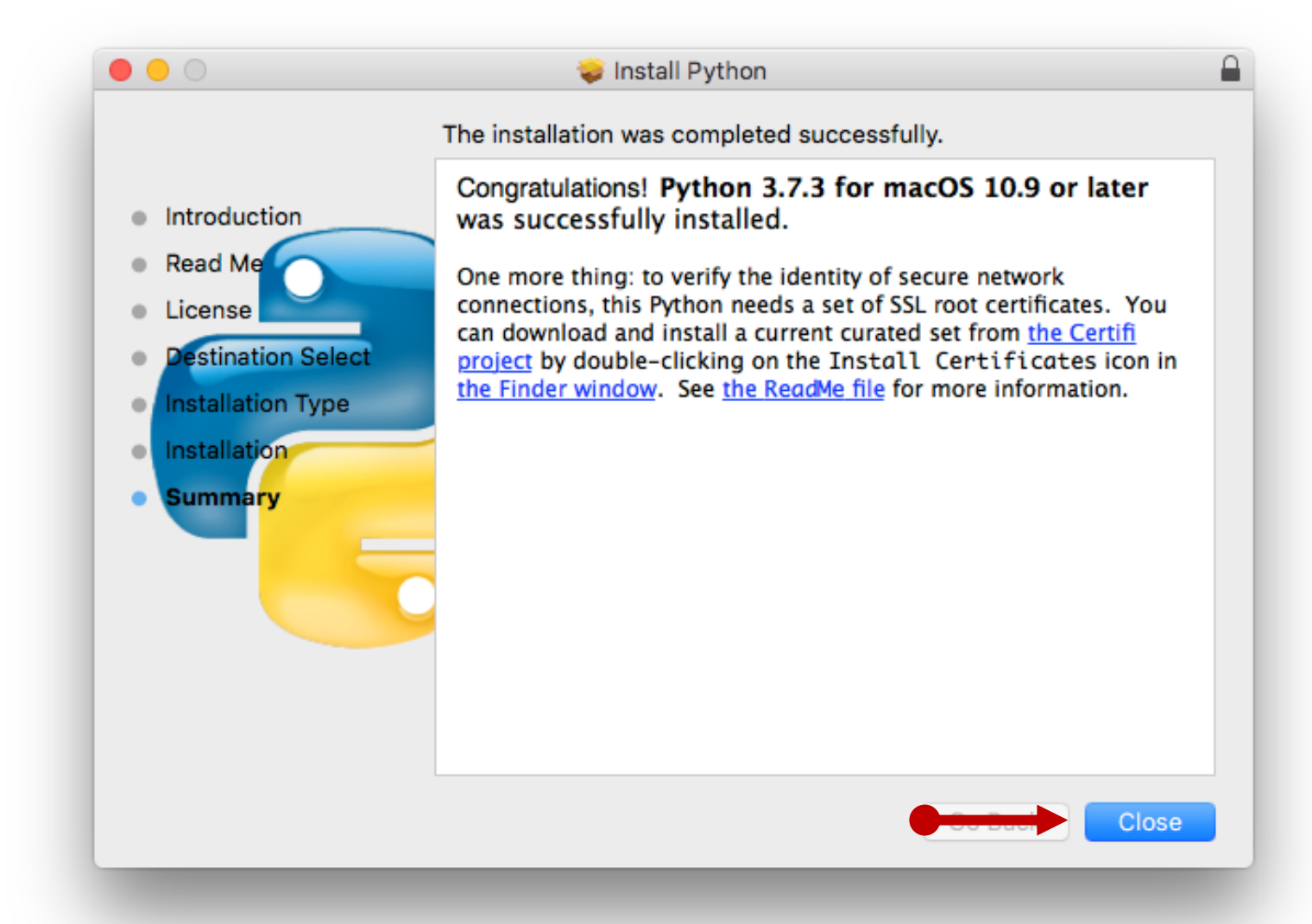

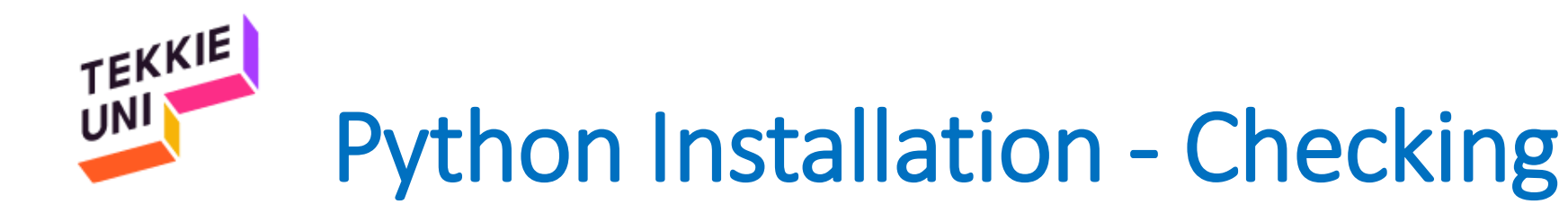

- Click on the search icon on your menu bar
- Type Terminal
- Click on Terminal

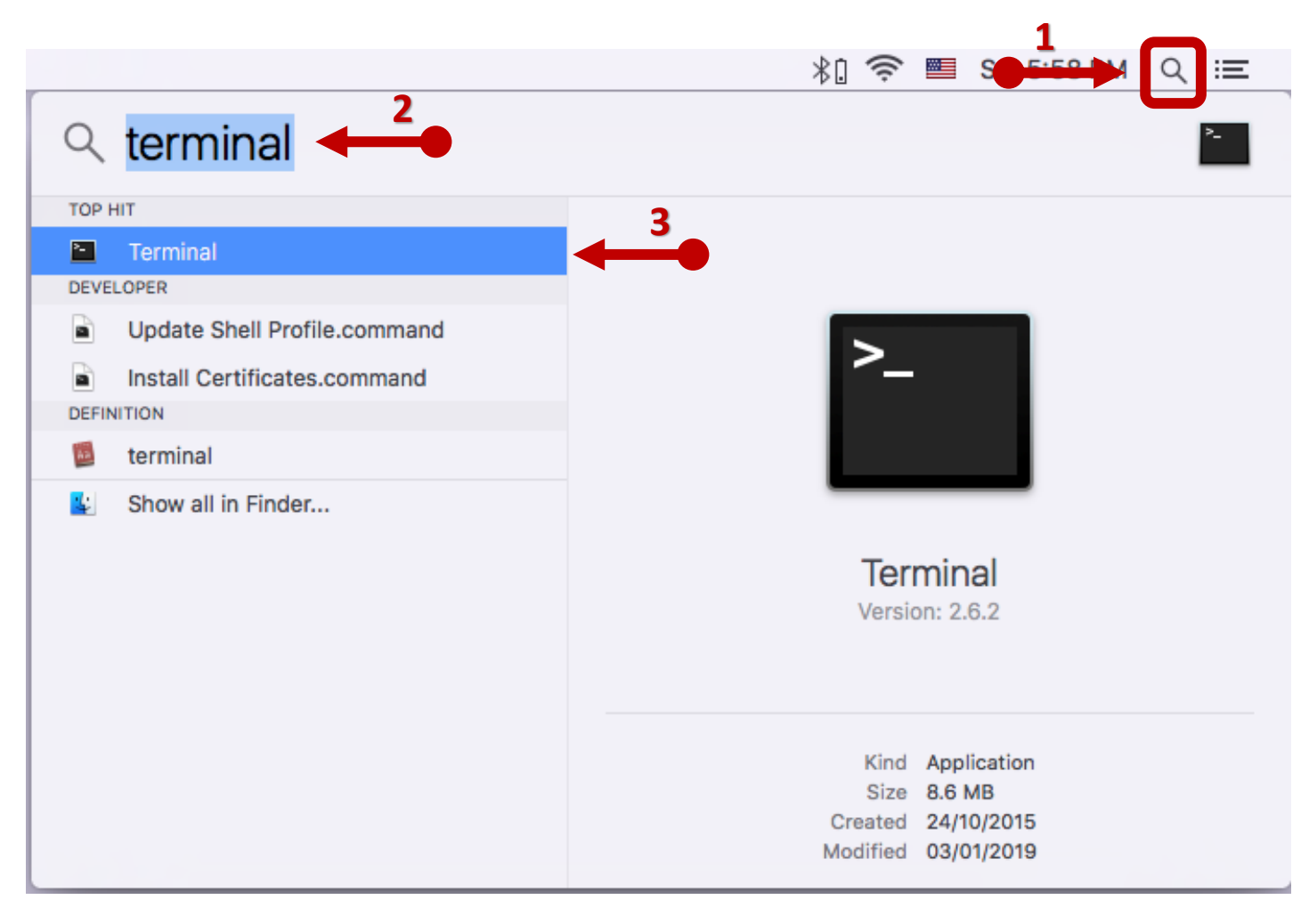

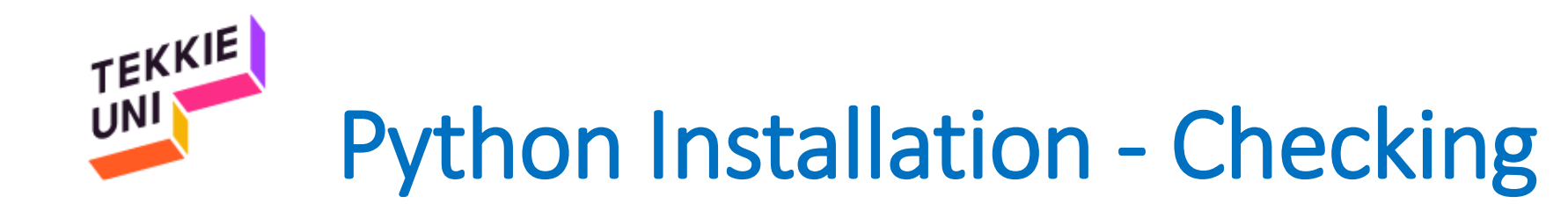

On the black screen that opened type python3 --version

| • • •                      | 🏠 iMac20 — -bash | — 80×24 |
|----------------------------|------------------|---------|
| PiniAltlersiMac:~ iMac20\$ | python3version   |         |
|                            |                  |         |

- Press Enter
- You should get a text with the word Python and the number of the version you installed

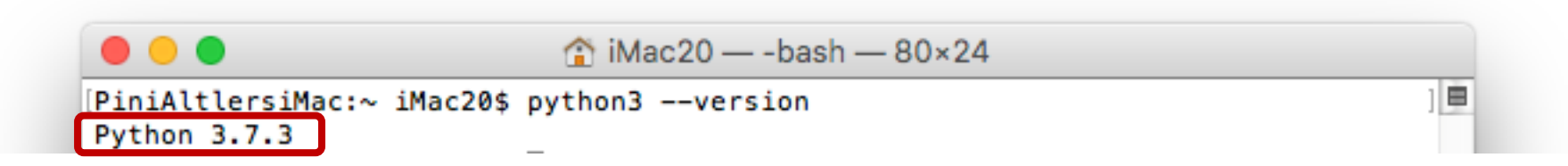

 If you got something else – please contact our tech support: <u>PedagogicalTeam@eTeacherGroup.onmicrosoft.com</u>

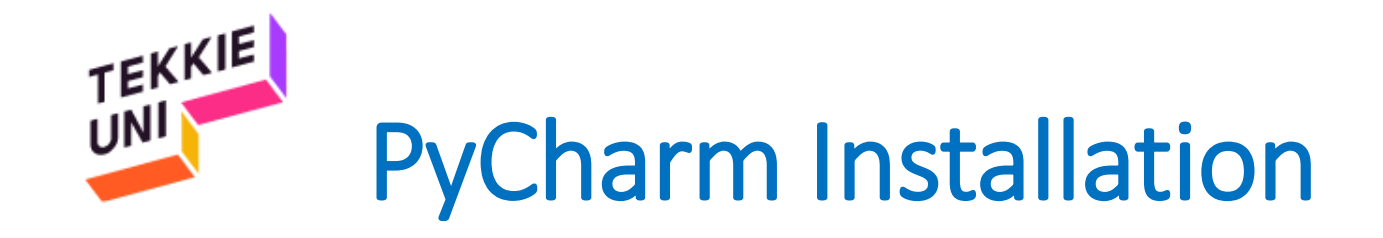

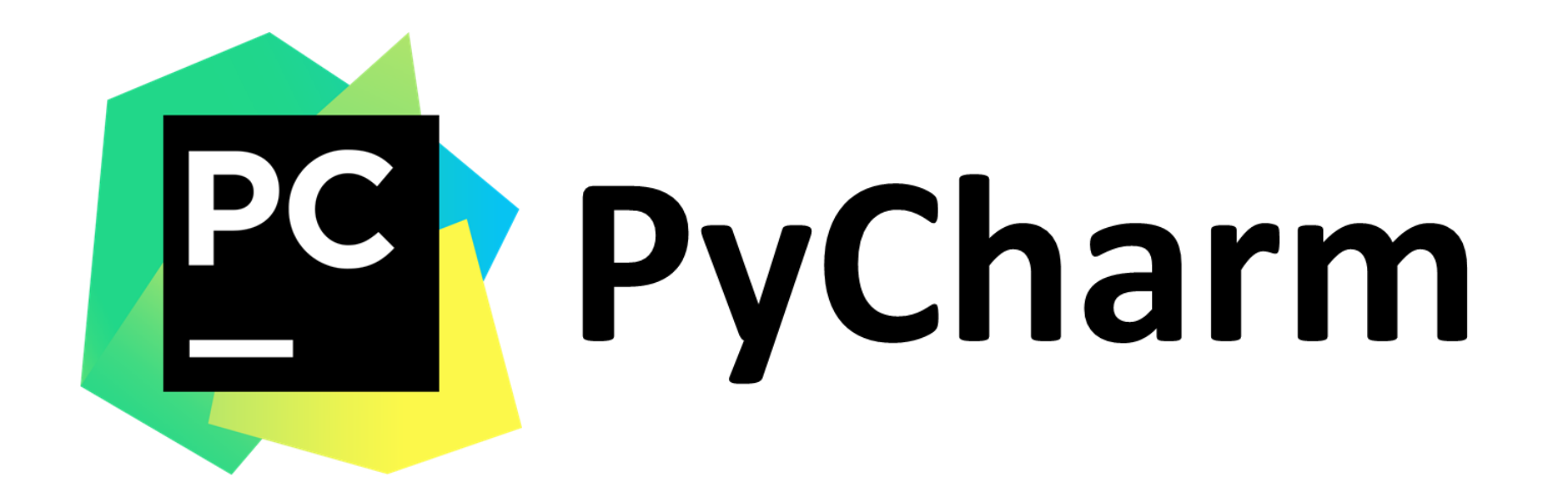

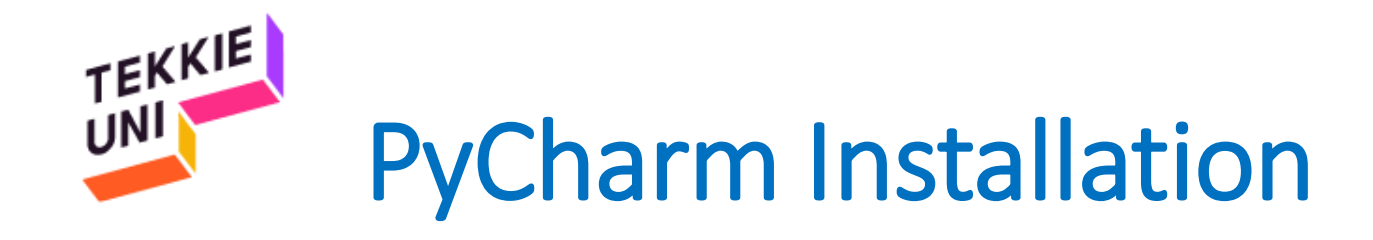

 Open this <u>link</u> and download the last version of Pycharm development environment

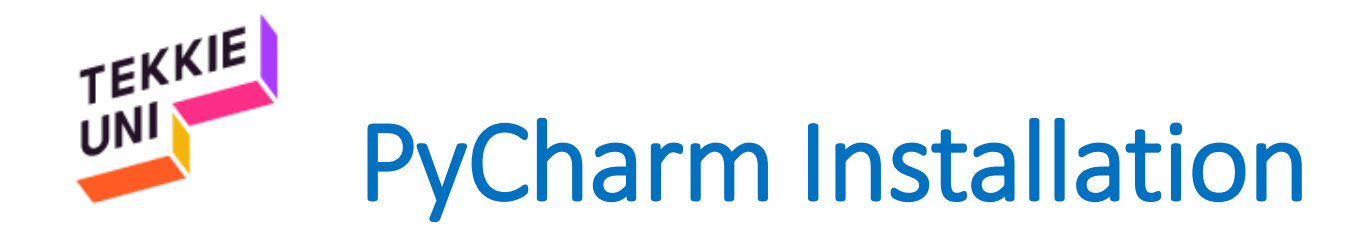

- Open the file you downloaded
- Drag PyCharm CE to the Applications shortcut, and drop.

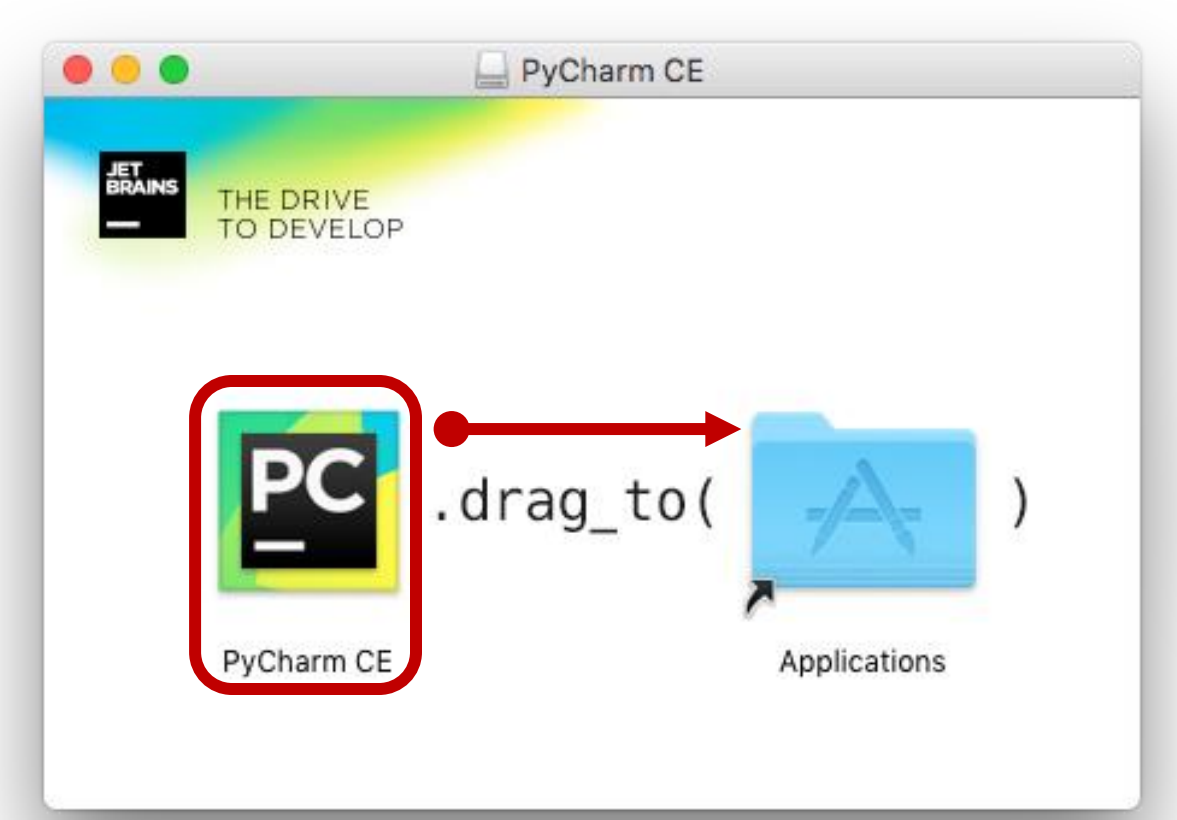

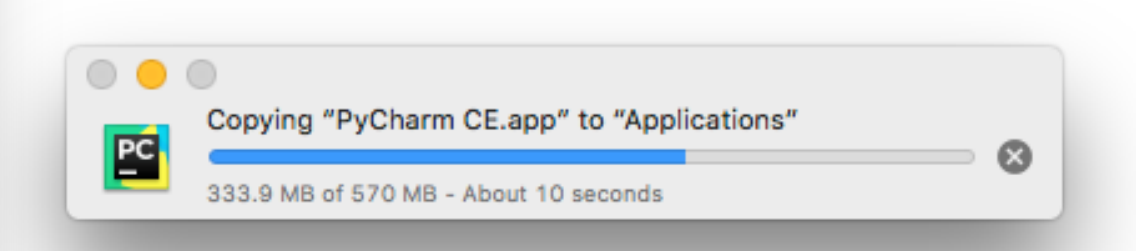

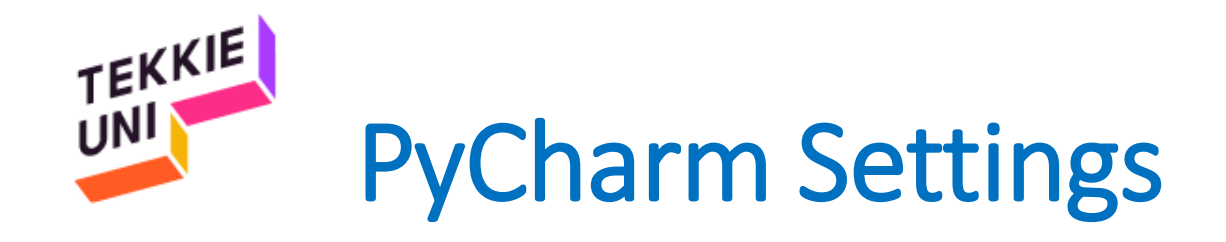

• Open the Applications folder and click on PyCharm CE

"PyCharm CE" is an application downloaded from the

Show Web

Oper

Internet. Are you sure you want to open it?

www.jetbrains.com.

Cancel

Google Chrome downloaded this file today at 6:29 PM from

In the window that opened choose Open

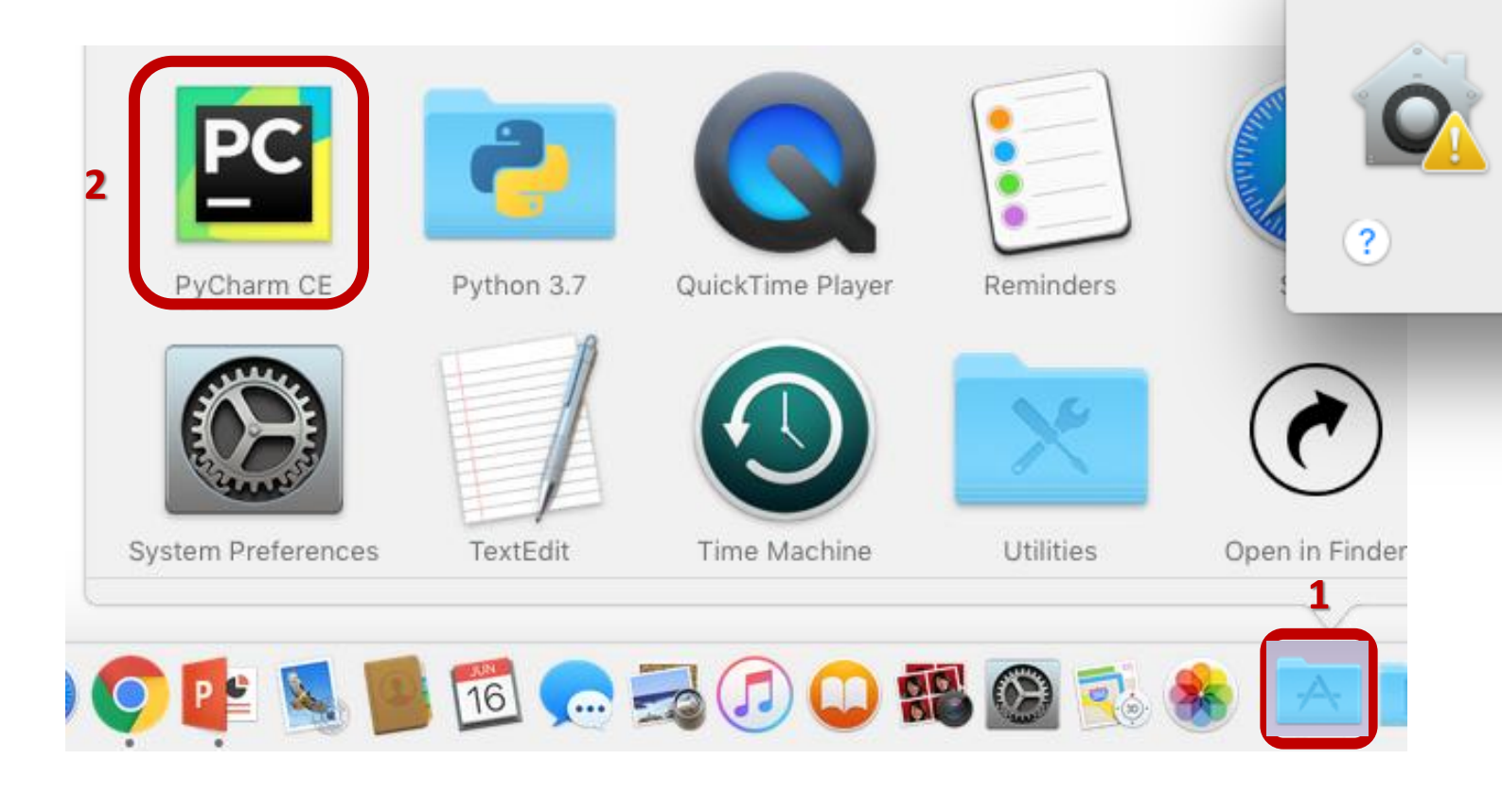

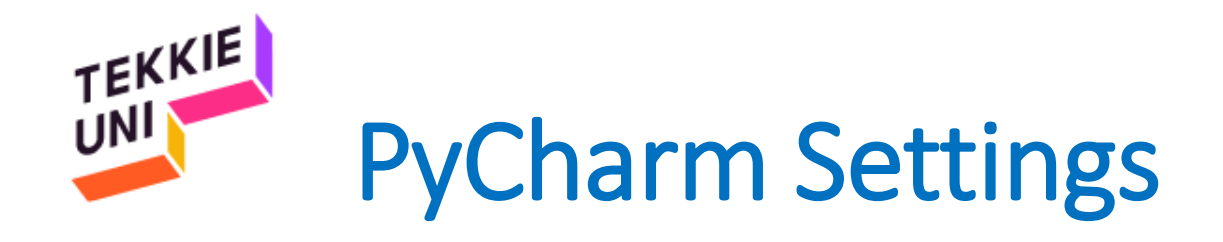

- Choose Do not import Settings and click OK
- Mark the option I confirm that... and click Continue

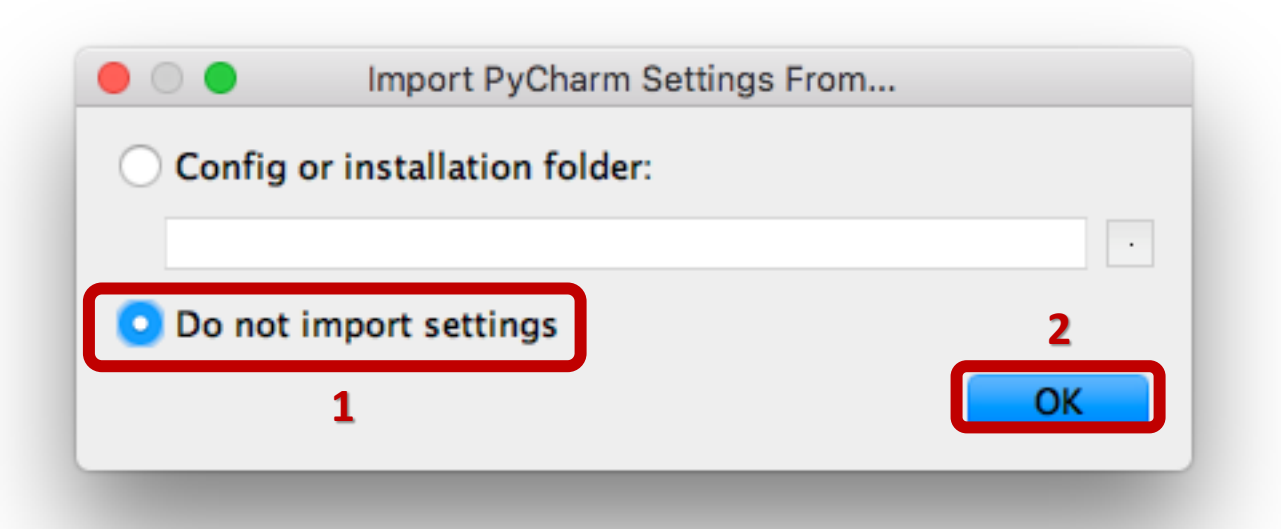

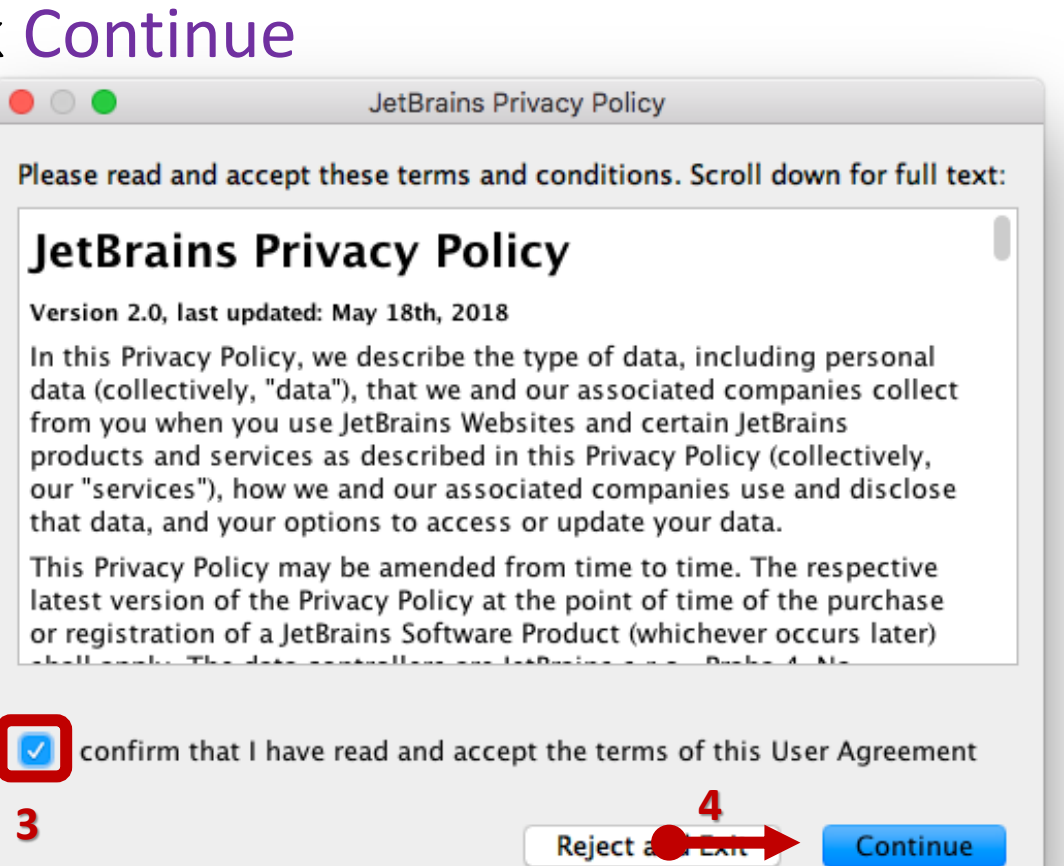

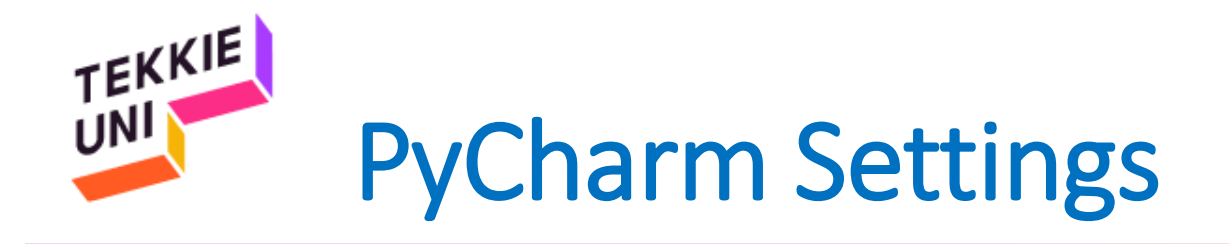

## Press Don't send

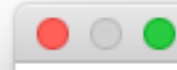

Data Sharing

Help JetBrains improve its products by sending anonymous data about features and plugins used, hardware and software configuration, statistics on types of files, number of files per project, etc.

Please note that this will not include personal data or any sensitive information, such as source code, file names, etc. The data sent complies with the JetBrains Privacy Policy.

You can always change this behavior in Preferences | Appearance & Behavior | System Settings | Data Sharing.

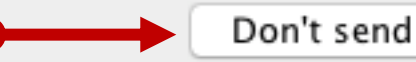

Send Usage Statistics

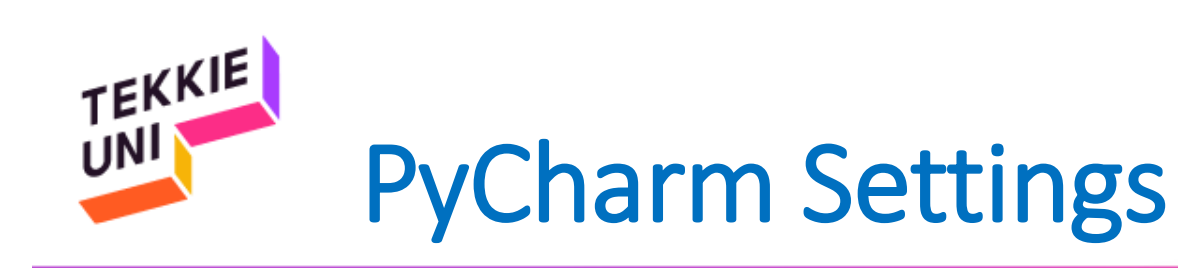

• Press Skip Remaining...

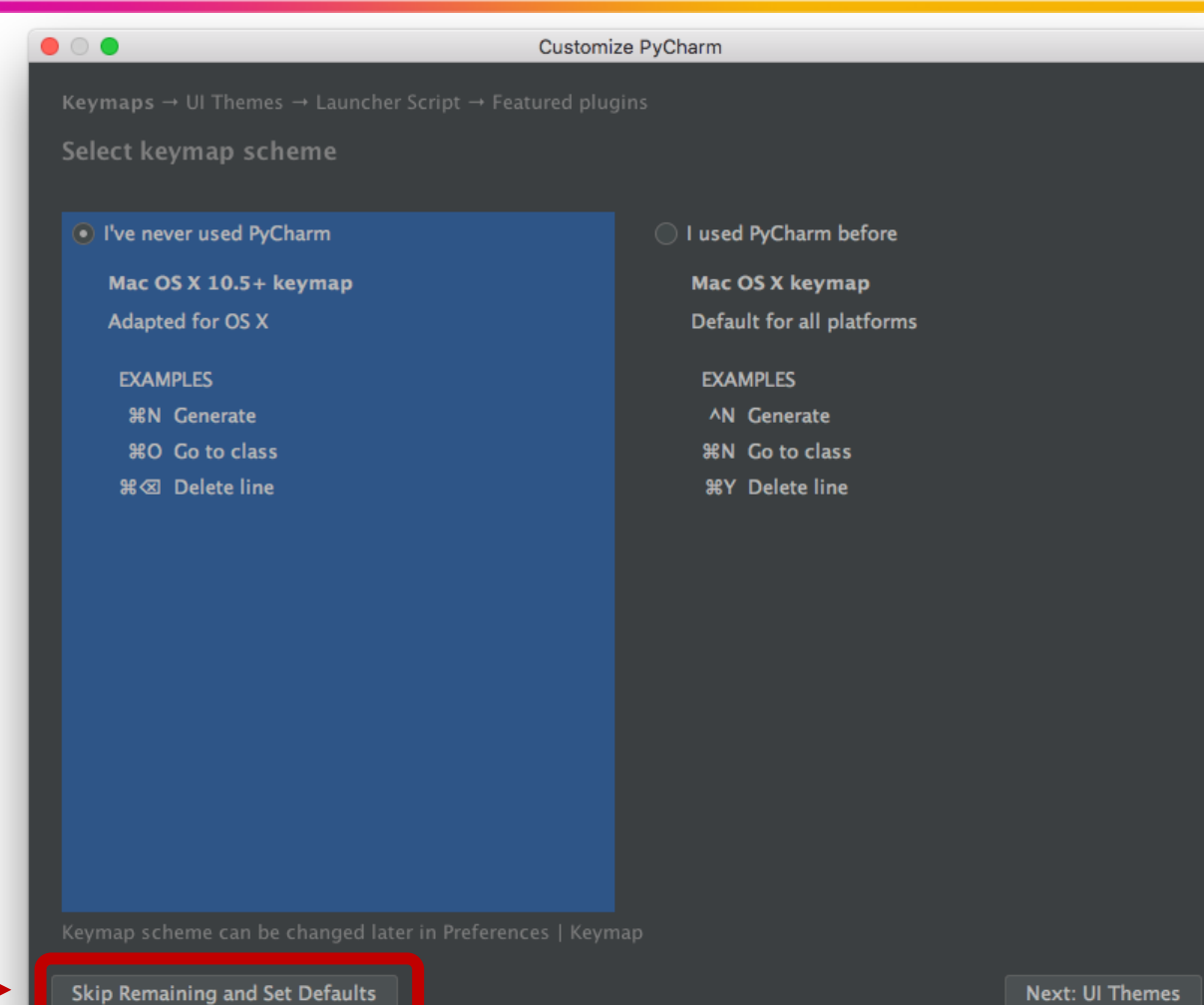

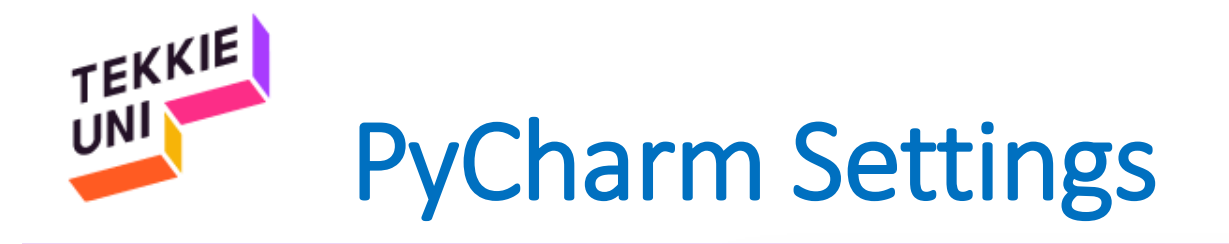

- Press Configure
- Choose Preferences

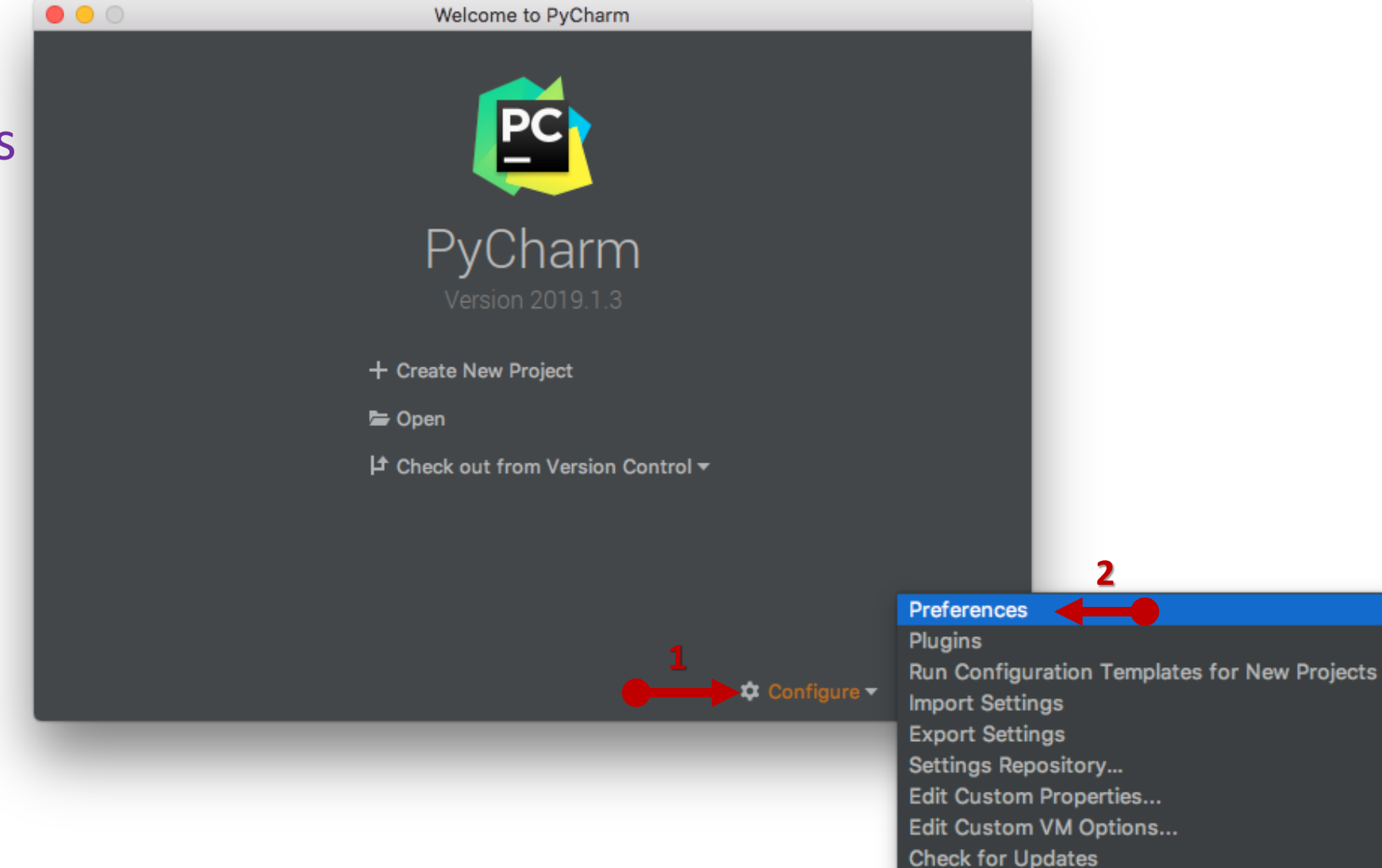

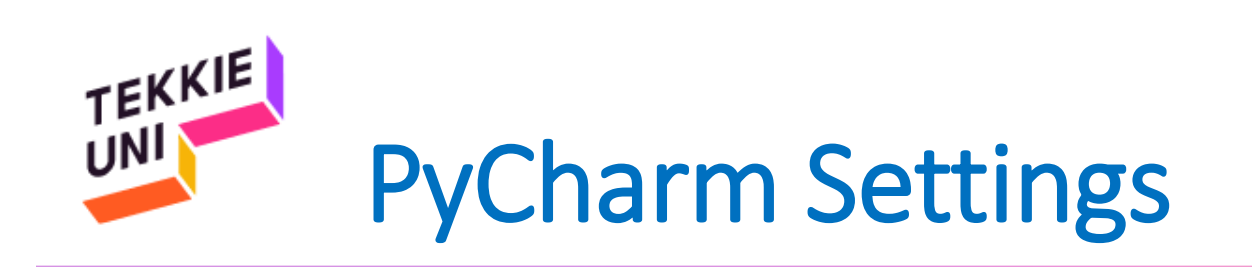

1

- Choose Project Interpreter
- Press on the Gear
- Choose Add...

|                              |                                                                                                    | Preferences for New P | rojects         |        |      |             |
|------------------------------|----------------------------------------------------------------------------------------------------|-----------------------|-----------------|--------|------|-------------|
|                              | Project Interpreter                                                                                 | For new projects      |                 |        |      |             |
| Appearance & Behavior        | Project Interpreter: <n< th=""><th>o interpreter&gt;</th><th></th><th></th><th></th><th>*</th></n<> | o interpreter>        |                 |        |      | *           |
| Keymap                       |                                                                                                    |                       |                 |        |      |             |
| ▶ Editor                     | Package                                                                                             |                       | Version         |        | Late | Add         |
| Plugins                      |                                                                                                    |                       |                 |        |      | Show All    |
| ► Version Control 🛛          |                                                                                                    |                       |                 |        |      | Chief Paint |
| Project Interpreter 🐵        |                                                                                                    |                       |                 |        |      |             |
| Build, Execution, Deployment |                                                                                                    |                       |                 |        |      |             |
| Languages & Frameworks       |                                                                                                    |                       |                 |        |      |             |
| ► Tools                      |                                                                                                    |                       |                 |        |      |             |
|                              |                                                                                                    |                       | Nothing to show |        |      |             |
|                              |                                                                                                    |                       |                 |        |      |             |
|                              |                                                                                                    |                       |                 |        |      |             |
|                              |                                                                                                    |                       |                 |        |      |             |
|                              |                                                                                                    |                       |                 |        |      |             |
|                              |                                                                                                    |                       |                 |        |      |             |
|                              |                                                                                                    |                       |                 |        |      |             |
|                              |                                                                                                    |                       |                 |        |      |             |
|                              |                                                                                                    |                       |                 |        |      |             |
|                              |                                                                                                    |                       |                 |        |      |             |
|                              |                                                                                                    |                       |                 |        |      |             |
|                              |                                                                                                    |                       |                 |        |      |             |
|                              |                                                                                                    |                       |                 |        |      |             |
|                              | + - 🔺 🛛                                                                                             |                       |                 |        |      |             |
| 0                            |                                                                                                    |                       |                 | Opport |      | -           |
|                              |                                                                                                    |                       |                 | Cancel |      |             |

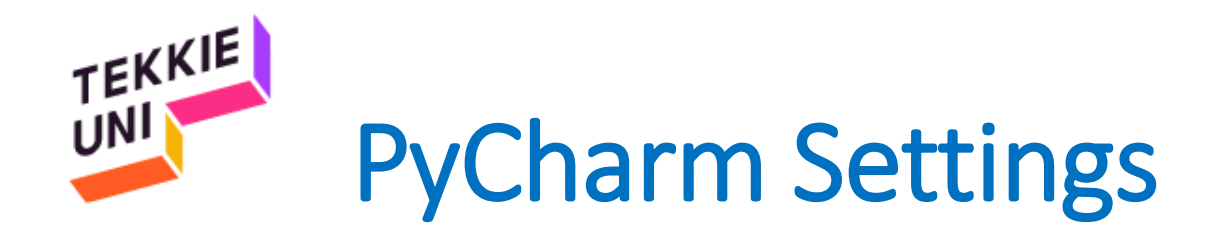

- Choose System Interpreter
- Make sure Python 3.7 interpreter is selected
- Click OK

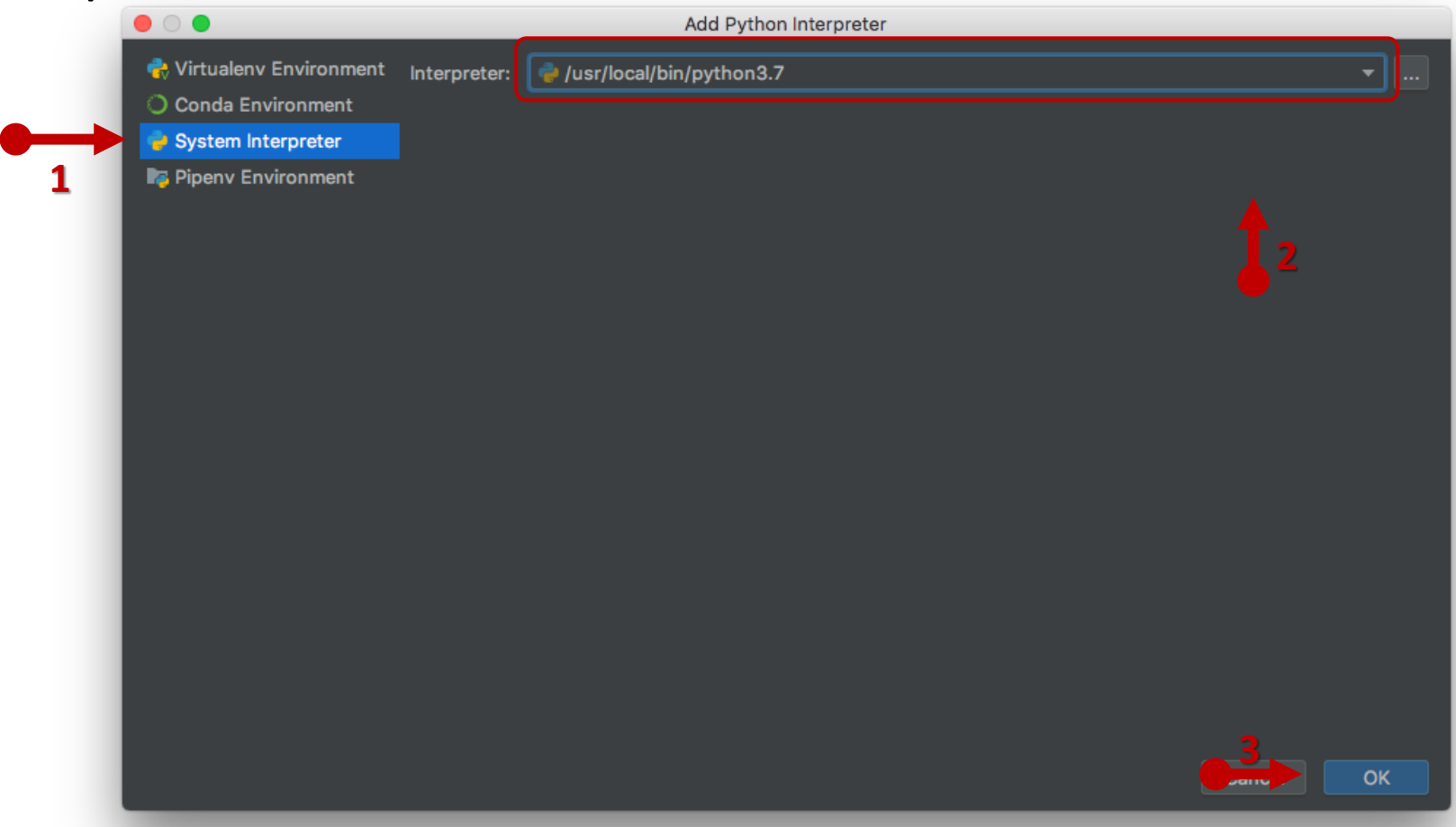

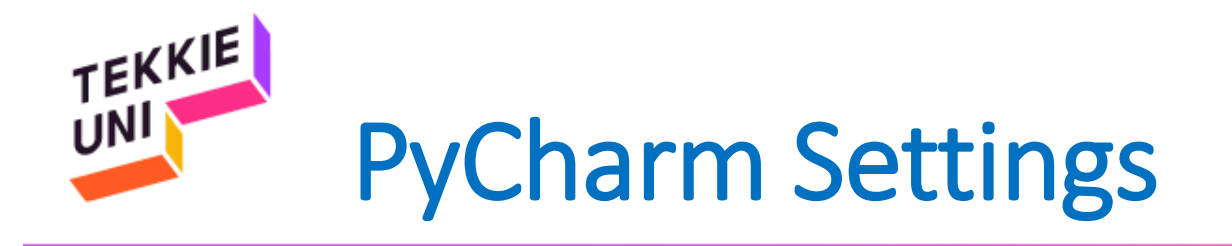

• Press OK

|                                                                                                    |                                         | Preferences for New Projects            |                                                 |       |
|----------------------------------------------------------------------------------------------------|-----------------------------------------|-----------------------------------------|-------------------------------------------------|-------|
| Q.                                                                                                    | Project Interpreter                     | For new projects                        |                                                 | Reset |
| <ul> <li>Appearance &amp; Behavior</li> <li>Keymap</li> </ul>                                                                                                    | Project Interpreter: 🏼 🍓 P              | ython 3.7 /usr/local/bin/python3.7      |                                                 | * *   |
| <ul> <li>Editor<br/>Plugins</li> <li>Version Control</li> <li>Project Interpreter</li> <li>Build, Execution, Deployment</li> <li>Languages &amp; Frameworks</li> <li>Tools</li> </ul> | Package<br>certifi<br>pip<br>setuptools | Version<br>2019.3.9<br>19.1.1<br>40.8.0 | Latest version<br>2019.6.16<br>19.1.1<br>41.0.1 |       |
|                                                                                                    | + •                                     |                                         |                                                 |       |
| ?                                                                                                    |                                         |                                         | Can                                             | ОК    |

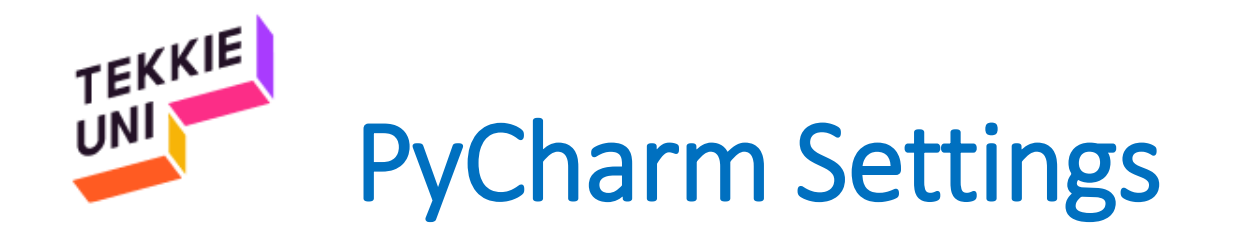

- PyCharm is ready!
- You can press the X button and exit PyCharm

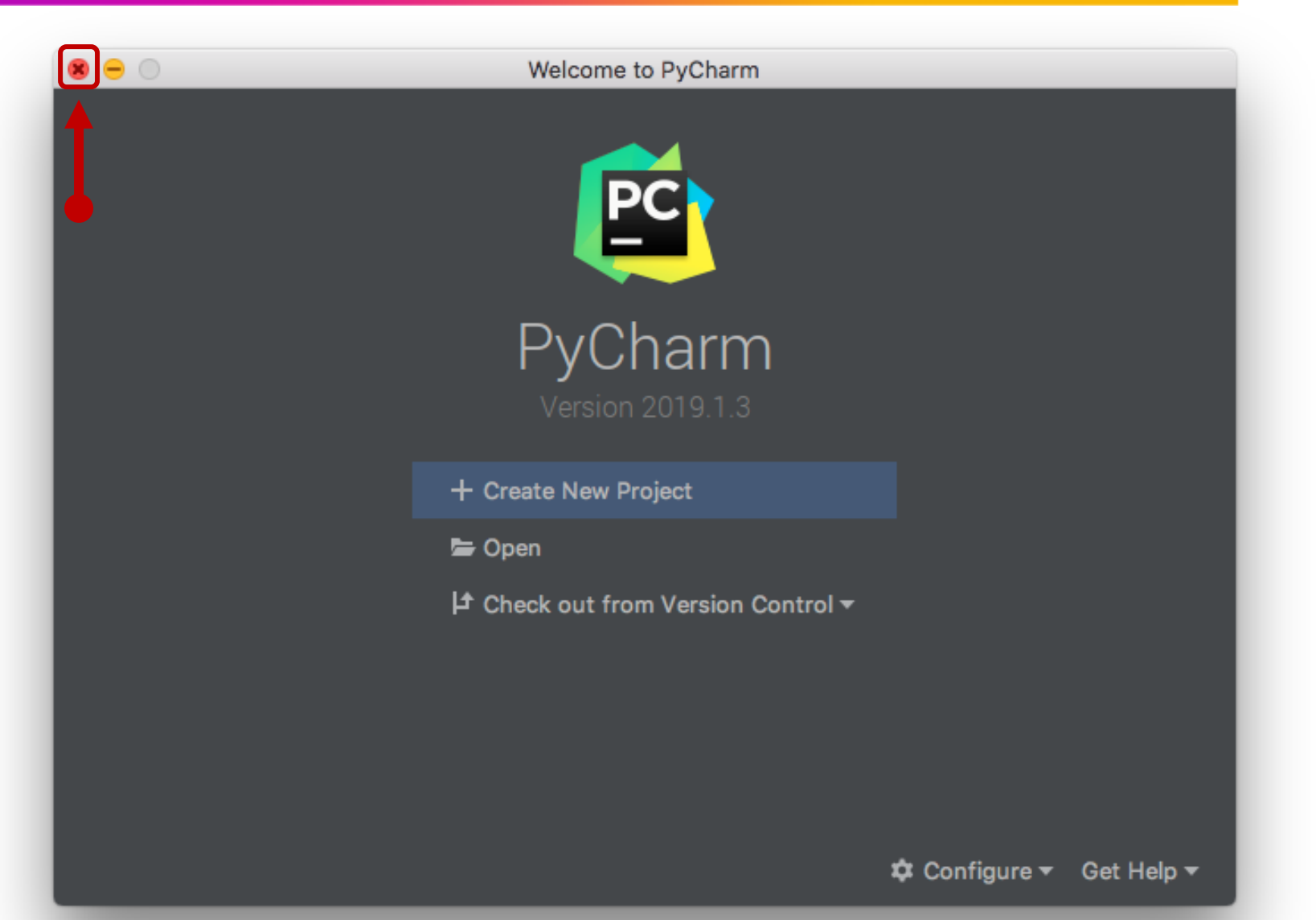